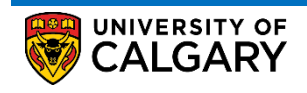

If you are seeing a **negative balance** on your account summary, this reflects a **credit**. Overpayments will automatically transfer to your next active term. Alternatively, you can request a refund through your Student Services Centre. Refunds are issued in the form of a cheque. The following instructions will guide you on how to request a refund and/or view the status of previous request.

**NOTE**: If the credit on your account is due to an award disbursement, the balance will be refunded by autodeposit based on the banking information you provide.

- Central Authentication

   Service

   Username

   Password

   Sign In

   Output

   Deternant

   Sign In

   Output

   State and D. Forget Password?

   Account FAQS

   Contact IT Support
- 1. Log into MyUofC portal

2. After logging into the MyUofC portal, you can request a refund from the My Financials page

| Term             | Outstanding Charges           | Pending Financial Aid             | Total I                   |
|------------------|-------------------------------|-----------------------------------|---------------------------|
| Winter 2019      | \$-2,136.46                   | \$0.00                            | \$-2,136                  |
| Total            | \$-2,136.46                   | \$0.00                            | \$-2,136                  |
| 0                | Account Inquiry Payments Re   | ceipts View/Request Refund T2202A | Fees Calend               |
| Account Activity | From: 08/13/2018 To: 02/13/20 | D19 By Term: All Terms            | <ul> <li>Reset</li> </ul> |
| Item             | Posted Date Term              | Charge Paymen                     | t Refu                    |
|                  |                               |                                   |                           |
| ind<br>nfo       |                               |                                   |                           |
|                  |                               |                                   |                           |

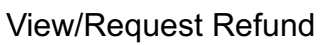

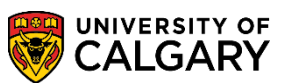

3. Under the Account Summary, click on View/Request Refund.

| •          | Term        | Outstanding Charges | Pending Financial Aid | Total D   |
|------------|-------------|---------------------|-----------------------|-----------|
|            | Winter 2019 | \$-2,136.46         | \$0.00                | \$-2,136. |
| pplication | Total       | \$-2,136.46         | \$0.00                | \$-2,136  |

4. On this screen, you will see the details of how much can be requested, as well as select the address that you want the cheque issued to.

|                                                                                                    | ×                                                                                                    |
|----------------------------------------------------------------------------------------------------|----------------------------------------------------------------------------------------------------|
| VIEW / REQUEST STUDENT REFUND                                                                                                    | This amount indicates<br>what is eligible for a<br>refund                                                   |
| Below are your previously submitted refund requests.                                                                                                    |                                                                                                    |
| Submitted Refund status Address Type Requested Description                                                                                                    | Refunded Refunded Total Last<br>to to Third Amount Updated Student refund outcome<br>Student Party Refunded |
| You have a potential refund on your account: 2136.46<br>For pertinent information regarding the refund process, please visit<br>this link.<br>Submit a new refund request<br>Address Line 1<br>Address Line 2<br>Address Line 3:<br>Address Line 4:<br>City:<br>State: Postal: Country:<br>Requested Amount:<br>Comments (optional):<br>Submit | Select which<br>address you<br>would like the<br>refund cheque<br>sent to.                                  |

5. Enter the amount you want refunded and any additional comments, then Submit the request

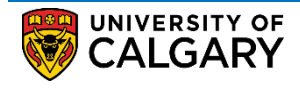

| Delow a                       | re your previously                        | submitted refund | requests.                       |                       |                                                       |
|-------------------------------|-------------------------------------------|------------------|---------------------------------|-----------------------|-------------------------------------------------------|
| Submitte<br>Date              | <sup>ed</sup> Refund status               | Address Type     | Requested Description           | Refund<br>to<br>Stude | ded Refunded Total<br>to Third Amou<br>nt Party Refun |
| You ha                        | ave a potential re                        | efund on your a  | account: 2136.46                |                       |                                                       |
| For pe                        | rtinen't informatio                       | on regarding th  | ne refund process, please visit |                       |                                                       |
| Submi                         | t a new refund re                         | equest           |                                 |                       |                                                       |
| Addres                        | Home (Ma                                  | ailing) 🔻        |                                 |                       |                                                       |
| Addres                        | s Line 1:                                 |                  |                                 |                       |                                                       |
|                               | s Line 2:                                 |                  |                                 |                       |                                                       |
| Addres                        |                                           |                  |                                 |                       |                                                       |
| Addres:<br>Addres             | s Line 3:                                 |                  |                                 |                       |                                                       |
| Address<br>Address<br>Address | s Line 3:<br>s Line 4:                    |                  |                                 |                       |                                                       |
| Address<br>Address<br>Address | s Line 3:<br>s Line 4:<br>City:           |                  |                                 |                       |                                                       |
| Addres:<br>Addres:<br>Addres: | s Line 3:<br>s Line 4:<br>City:<br>State: | Postal:          | Country:                        |                       |                                                       |

6. You can view the status of a submitted request at the top of this page

| VIEW / REQUEST STUDENT REFUND                                                                                  |                                                                                                    |
|----------------------------------------------------------------------------------------------------|----------------------------------------------------------------------------------------------------|
| Below are your previously submitted refund requests.                                                           | First 🚺 1 of 1 🕲 Last                                                                                       |
| Submitted Refund status Address Type Requested Description<br>Date Amount                                      | Refunded Refunded Total Last<br>to to Third Amount Updated Student refund outcome<br>Student Party Refunded |
| The amount owing on your account: 0.00<br>For pertinent information regarding the refund process, please visit |                                                                                                    |

7. A cheque will be mailed within three to six weeks of submitting your refund request.

**NOTE**: If the initial payment was made by cheque, a refund cannot be issued until three weeks after the date the cheque was deposited to your student account.

8. For any inquiries regarding a current refund request, please contact **Student Receivables** at student.receiveables@ucalgary.ca.

## End of Procedure.

Related Guides: Fees & Financials – Understanding Your Fees